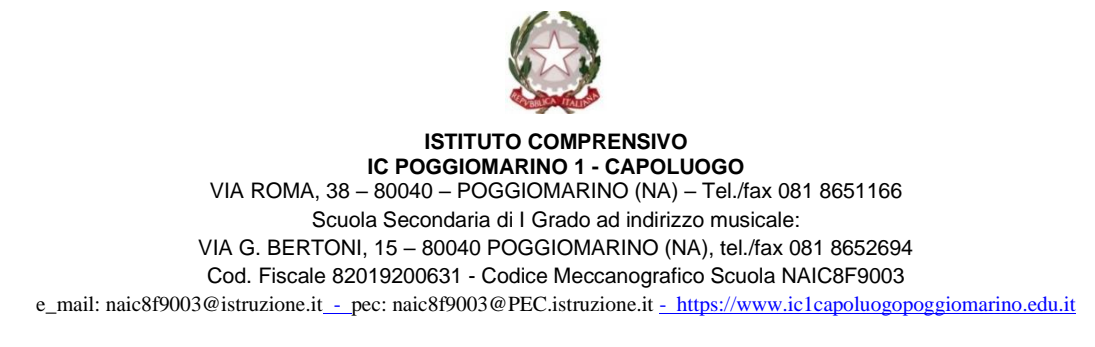

# Procedura per Adozioni libri di testo mediante portale Argo – Software "Adozioni Libri di Testo":

1. Collegarsi alla piattaforma "Portale Argo" https://www.portaleargo.it/

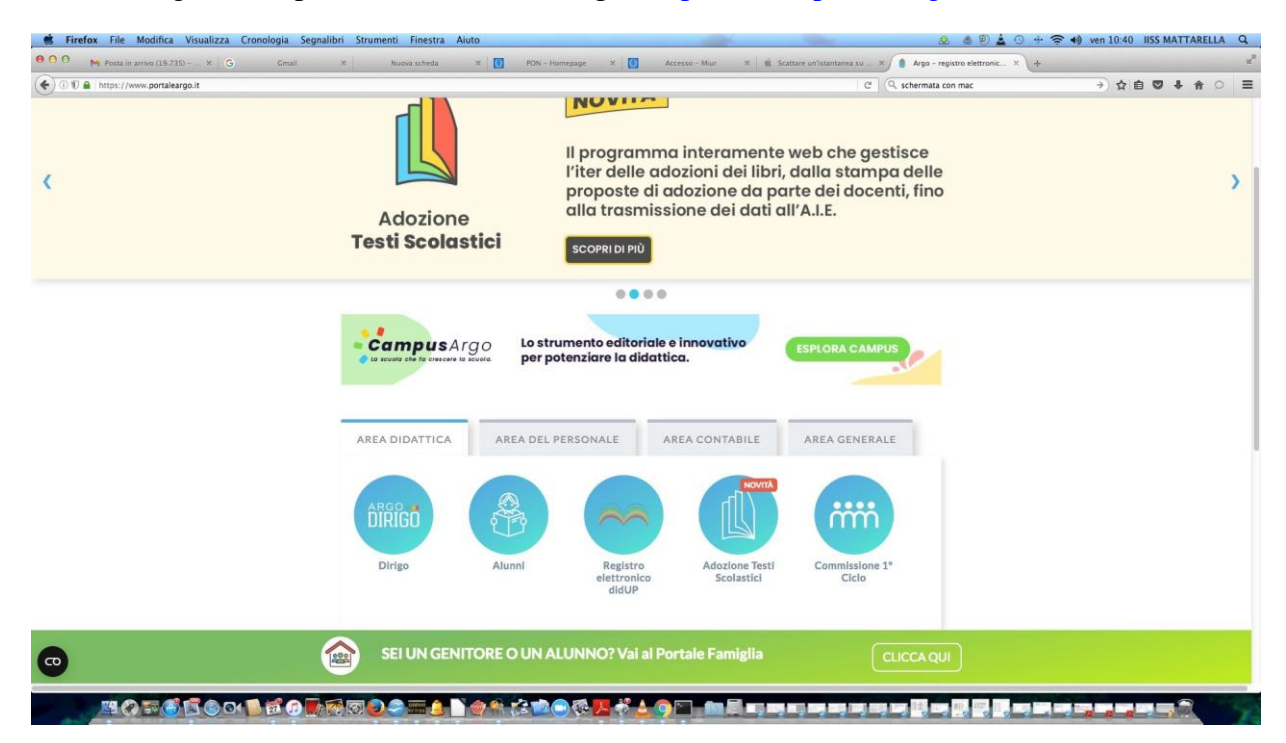

- 2. Cliccare sull'icona "Adozioni Libri Testi Scolastici";
- 3. Si apre la finestra di login

| Ado       | zioni Testi Scolastici                                                                                                    |  |
|-----------|----------------------------------------------------------------------------------------------------|--|
| Password  | Recupera la password                                                                                                    |  |
|           | ۲                                                                                                    |  |
| Ricordami | Cliccando su "Ricordam!" non dovral più autenticarti su<br>questo dispositivo per accedere alle applicazioni.<br>Informativa SSO |  |
|           | ENTRA                                                                                                    |  |
|           | TORNA INDIETRO                                                                                                    |  |

4. inserire le credenziali utilizzate per accedere sul proprio registroelettronico: nome utente "nome.cognome. SC27996" - password "la password personale utilizzata per accedere sul

## DidUp";

### 5. Si apre la schermata Adozioni;

|          | ADOZIONE TESTI<br>SCOLASTICI               | ≡ Programma per l'adozione dei testi scolastici                                                                                                    | %      | <b>(</b> ) | • |
|----------|--------------------------------------------|----------------------------------------------------------------------------------------------------|--------|------------|---|
| adoz     | ONI<br>Adozioni per classe                 | Licenza d'uso - Attiva<br>Il programma è interamente web e gestisce l'iter completo delle adozioni dei testi scolastici, dalla stampa delle proposte di ado<br>consegnare ai docenti, fino alla trasmissione dei dati all'A.I.E. | ozione | da         |   |
|          | Proposta per classe                        |                                                                                                    |        |            |   |
| <b>-</b> | Adozioni per classe<br>Con Selezione Testi |                                                                                                    |        |            |   |
|          |                                            |                                                                                                    |        |            |   |

- 6. Scegliere adozioni per classe si apre la finestra con la possibilità della scelta delle sedi dove il docente è in servizio;
- 7. Verificare che sia selezionato l'anno scolastico giusto 🔨

|                     | = 🖣 Adoz         | ioni Per Classe                                       |                           |               | % 0 💽               |
|---------------------|------------------|-------------------------------------------------------|---------------------------|---------------|---------------------|
| SCOLASTICI          | Scelta codice    | ministeriale                                          |                           |               | DLASTICO: 2024/2025 |
| ADOZIONI            | COD.MINISTERIALE | ↑ 1 SCUOLA ↑                                          | SEDE                      | ADOZIONI ARGO | AZIONI              |
| Adozioni per classe | NAMM8F9014       | I.C. "POGGIOMARINO 1 CAPOLOUOGO" - SECONDARIA I GRADO | PLESSO SECONDARIA I GRADO | ~             | €                   |
| STAMPE              |                  |                                                       |                           |               |                     |
| Proposte per classe |                  |                                                       |                           |               |                     |
| Adozioni per classe |                  |                                                       |                           |               |                     |
| Con Selezione Testi |                  |                                                       |                           |               |                     |

- 8. Cliccare sulla freccia
- 9. Scegliere le classi per cui adottare do confermare i libri di testo cliccando sulla freccia relativa

|          | ADOZIONE TESTI<br>SCOLASTICI | = • <b>*</b> | Adozioni Per Classe               |                  |      |        |      |                | % | <b>(</b> ) | MN    |
|----------|------------------------------|--------------|-----------------------------------|------------------|------|--------|------|----------------|---|------------|-------|
| 4007     | ONI                          | Lista Clas   | ssi - NAMM8F9014 - a.s. 2024/2025 |                  |      |        |      |                |   | IND        | IETRO |
| 2        | Adozioni per classe          | CLASSE 个 1   | SEDE                              | SPECIALIZZAZIONE | TIPO | SPEC.  | SPER | TESTI ADOTTATI |   | AZIONI     |       |
|          |                              | 1A           | PLESSO SECONDARIA I GRADO         | BILINGUISMO      | MM   | 300ROR |      | 14             |   | €          |       |
| STAMF    | ΡE                           | 1C           | PLESSO SECONDARIA I GRADO         | BILINGUISMO      | MM   | 30OROR |      | 13             |   | €          |       |
| Ē        | Proposte per classe          | 2A           | PLESSO SECONDARIA I GRADO         | BILINGUISMO      | MM   | 30OROR |      | 16             |   | €          |       |
| <b>_</b> | Adozioni per classe          | 3A           | PLESSO SECONDARIA I GRADO         | BILINGUISMO      | MM   | 300ROR |      | 15             |   | €          |       |
| <b>_</b> | Con Selezione Testi          |              |                                   |                  |      |        |      |                |   |            |       |

NB. Il coordinatore di classe visualizzerà tutte le adozioni della classe mentre gli altri docenti visualizzeranno solo la propria materia

10. si apre la finestra della classe suddivisa in due metà, nellaparte inferiore sono presenti i testi già in adozione che, in caso di conferma e/o scorrimento devono essere scelti e trasferiti nella parte superiore; (N.B di default la segreteria potrebbe aver già importato nella parte superiore tutti i testi dell'anno precedente: in tal caso verificare che si tratti dei testi corretti o eliminarli utilizzando l'apposito pulsante).

|                           | 😑   na Adozion          | i Per Classe                                                                                                    |                |                  |                   |          |                       |               |      |         | She             | i (j) (m) |
|---------------------------|-------------------------|----------------------------------------------------------------------------------------------------|----------------|------------------|-------------------|----------|-----------------------|---------------|------|---------|-----------------|-----------|
|                           | Lista Testi per la o    | classe 3A 300ROR - a.s. 2024/2025 (16 alunni                                                                                                | )              |                  |                   |          |                       | INDIET        | na l | AGGIUNG | I TESTI SA      |           |
| DOZIONI                   | Costo per classe: 130.2 | 0 Tetto max: 118.80 (Modalità mista di tipo B. Tetto ridott                                                                                 | o del 10% - DN | 1 781/2013) - Sp | esa in eccesso: ' | 11.40    |                       |               |      |         |                 |           |
| Adozioni per classe       | ISBN                    | TITOLO                                                                                                    | NUOVA ADO      | Z. ACQUISTARE    | CONSIGLIATO       | MON.APP. | N. ALUNNI ANNO 1 ADOZ | . MATERIA     |      | PREZZO  | VOL EORMA       | AZIONI    |
| TAMPE Proposte per classe | 9788863082449           | OLTRE LO SGUARDO - VOLUME A+VOLUME B+ATLANTE<br>AUTORI+ALBUM - ARTE E IMMAGINE - CORSI<br>ELECTA SCUOLA 2016<br>BRAGA MILENA                |                |                  |                   |          | ¥                     | ARTE E IMMAGI | •    | 33.40   | в               |           |
| Adozioni per classe       | 9788857790916           | MI METTO IN GIOCO - SCIENZE MOTORIE E SPORTIVE<br>D'ANNA 2017<br>DEL NISTA PIERLUIGI                                                        |                |                  |                   |          | v                     | ED.FISICA     | •    | 15.60   | в               | Ô         |
|                           | 9788858333402           | CIVI SYMPA - CULTURE ET CIVILISATION À VOIR, LIRE ET<br>ÉTUDIER - FRANCESE LETTURE CIVILTA' CONVERSAZIONE<br>LOESCHER EDITORE 2019<br>LANZA |                |                  |                   | Approfo  | •                     | FRANCESE      | •    | 11.50   | в               | Ō         |
|                           | 9788858329122           | TOUT LE MONDE V.3+CDMP3 - FRANCESE CORSI<br>(GRAMMATICA)<br>LOESCHER EDITORE 2019<br>ALESSANDRINI                                           |                |                  |                   |          | *                     | FRANCESE      | •    | 16.40   | 3 B             | Ô         |
|                           | Testi adottati nell     | la classe 3A nell'anno precedente                                                                                                    |                |                  |                   |          |                       |               |      | RICOM   | IFERMA TUTTE LE |           |
|                           | ISBN                    |                                                                                                    |                |                  |                   |          |                       |               | PRE  | zzo v   | DL. FORMA       | AZIONI    |
|                           |                         |                                                                                                    |                | Ne               |                   | bile     |                       |               |      |         |                 |           |

11. In caso di nuove adozioni (i testi non saranno presenti nella parte inferiore della pagina) cliccare sull'icona con i 4 quadratini che si trova in alto a destra,

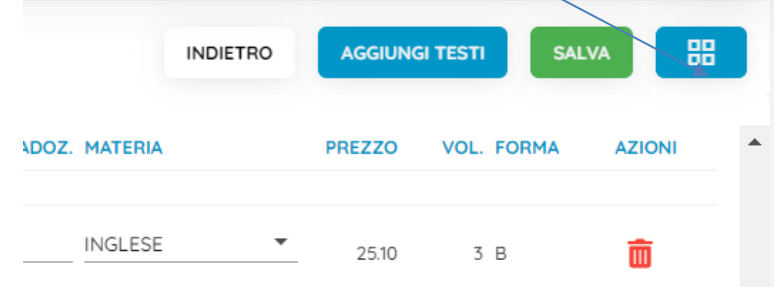

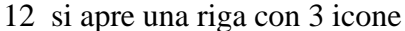

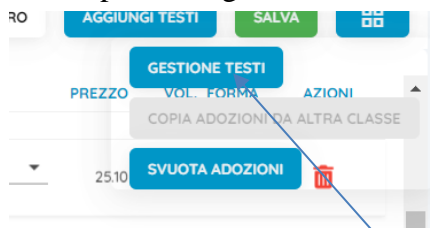

- 13 cliccare sull'icona "Gestione Testi"
- 14 si apre una pagina di ricerca cliccare sull'icona "aggiungi testo da AIE", <

|                                                                      | 😑 🦓 Adozion                | i Per Classe                                                                                          |        |                                        |                       |          |                            |       | %.               | 0 💌         |
|----------------------------------------------------------------------|----------------------------|----------------------------------------------------------------------------------------------------|--------|----------------------------------------|-----------------------|----------|----------------------------|-------|------------------|-------------|
| 400710NI                                                             | Lista Testi per An         | no                                                                                                    |        |                                        |                       | INDIETRO | AGGIUNGI TESTO D           | A AIE | AGGIUNGI TESTO O | OCCASIONALE |
| Adozioni per classe                                                  | Filtra (Titolo,ISBN,autore | p,ecc)                                                                                                |        |                                        |                       |          |                            |       |                  |             |
| STAMPE                                                               | ISBN                       |                                                                                                    | PREZZO | VOL. AUTORE                            | EDITORE               | EDIZIONE |                            | FORMA | ADOTTATO         | AZIONI      |
| <ul> <li>Proposte per classe</li> <li>Adozioni per classe</li> </ul> | 9788851159009              | GIOTTO-VOL A ARTE STORIA+VOL B VADEM TECNICHE+VOL C ARTE LAB+EBOOK A - B - C                          | 32.15  | NOBIS<br>SILVANA<br>ZAFFARONI<br>CARLA | DE AGOSTINI           | 2020     | ARTE E IMMAGINE -<br>CORSI | в     | ~                | Ō           |
| Con Selezione Testi                                                  | 9788869173073              | M.O.M.A. VOLUNICO STORIA DELL'ARTE+LING VISIVO CON ALBUM ARTE - MATERIALI-OPERE-<br>MOVIMENTI-ARTISTI | 27.80  | RINALDI                                | LATTES                | 2018     | ARTE E IMMAGINE -<br>CORSI | в     | ~                | â           |
|                                                                      | 9788835037965              | NUOVO ALBUM DI ARTE E IMMAGINE(IL) AB                                                                 | 18.60  | BONALUME                               | LA SCUOLA<br>EDITRICE | 2014     | ARTE E IMMAGINE -<br>CORSI | С     | ~                | â           |
|                                                                      | 0700078084184              |                                                                                                    | 20.70  |                                        | LA SCUOLA             | 2022     | ARTE E IMMAGINE -          | ~     |                  | +           |

15. si apre una pagina di ricerca dei testi tramite titolo e/o autore e/o disciplina e/o codice isbn(per velocizzare conviene ricercare per codice isbn)

|                     | ≡ 📲 Adozioni Per Classe                                                                      |                                                   | × 0 😶                      |
|---------------------|----------------------------------------------------------------------------------------------|---------------------------------------------------|----------------------------|
| SCOLASTICI          | Ricerca Testo nel catalogo AlE                                                               | ANNUL                                             | AGGIUNGI TESTO OCCASIONALE |
| A002(05)            |                                                                                              |                                                   |                            |
| Adozioni per classe | Chave & rearing (Think,IIIB)/Italies.Avtorearc)<br>9786800354752                             | almeno una parola     O tutte le parole     CERCA |                            |
| STANPE              |                                                                                              |                                                   | RMA ADOTTATO AZION         |
| Proposte per closse | SCUOLA SECONDARIA DI II GRADO                                                                | Escludi i testi fuori catalogo                    | × 1                        |
| Adozioni per classe |                                                                                              |                                                   | ~ 1                        |
| Con Selezione Testi | (verranno mostrati solo i primi 100 testi che soddisfano la chiave di ricerca<br>158N TITOLO | VOLUME EDIZIONE PREZZO AZIONI                     | ~ 1                        |
|                     | Nessun dato disponibile                                                                      |                                                   | × 1                        |
|                     |                                                                                              |                                                   | ~ 1                        |
|                     |                                                                                              |                                                   |                            |

#### 16 trovato il testo cliccare sulla freccettaAzioni

| hove di ricerco (11bh/38004<br>788808420060 | ofens Autoress()                                                                                                    | <ul> <li>all eno una pa</li> </ul> | rola O tut   | tte le parole | CERCA  |
|---------------------------------------------|----------------------------------------------------------------------------------------------------|------------------------------------|--------------|---------------|--------|
|                                             | I GRADO.                                                                                                    | Escludi i testi fu                 | ori catal go |               |        |
| rranno mostrati solo i p                    | rimi 100 testi che soddisfano la chiave di ricerca                                                                                                    |                                    |              |               |        |
| ISBN                                        | TITOLO                                                                                                    | VOLUME                             | EDIZIONE     | PREZZO        | AZIONI |
| 9788808420060                               | CONOSCO, RISOLVO, ARGOMENTO - CONFEZIONE ARITMETICA 1 + GEOMETRIA 1 (LDM) - + TAVOLE NUMERICHE<br>MATEMATICA - CORSI (1/2/3)<br>ZANICHELL EDFORE<br>PAOLA DOMINGO | - 1                                | 2024         | 28.90         | 0      |
|                                             |                                                                                                    |                                    |              |               |        |
|                                             |                                                                                                    |                                    |              |               |        |

# 17 si apre la finestra con le informazioni sul testo, cliccare sul tasto salva.

| Titolo                                    |                             |                                  |                    |          |        |  |
|-------------------------------------------|-----------------------------|----------------------------------|--------------------|----------|--------|--|
| CONOSCO, RISOLVO, A                       | RGOMENTO - CONFEZIONE ARITE | METICA 1 + GEOMETRIA 1 (LDM) - + | + TAVOLE NUMERICHE |          |        |  |
|                                           |                             |                                  |                    |          |        |  |
| Autore                                    |                             |                                  | Num. Volumi        |          | Volume |  |
| PAOLA DOMINGO                             |                             |                                  | 3                  |          | 1      |  |
|                                           |                             |                                  |                    |          |        |  |
| Autore 2                                  |                             |                                  | Autore 3           |          |        |  |
| A01010 2                                  |                             |                                  | Autore 5           |          |        |  |
|                                           |                             |                                  |                    |          |        |  |
| Editore                                   |                             |                                  | Anno Edizione      |          | prezzo |  |
| ZANICHELLI EDITORE                        |                             |                                  | 2024               |          | 28.90  |  |
|                                           |                             |                                  |                    |          |        |  |
| Materia AIE                               |                             |                                  |                    |          |        |  |
| MATEMATICA - CORSI (                      | (1/2/3)                     |                                  |                    |          |        |  |
|                                           |                             |                                  |                    |          |        |  |
| Tipo                                      |                             |                                  |                    |          |        |  |
|                                           |                             |                                  |                    |          |        |  |
| 2                                         |                             |                                  |                    |          |        |  |
| 2                                         |                             |                                  |                    |          |        |  |
| 2                                         |                             |                                  |                    |          |        |  |
| 2<br>Codici ISBN                          |                             |                                  |                    |          |        |  |
| 2<br>Codici ISBN<br>Isbn<br>9788808420060 | labn (2)<br>42006           | lsbn (3)                         | Isbn (4)           | lsbn (5) |        |  |

#### 18 Il testo viene caricato in elenco-

| List   | a Testi per An      | no                                                                                                 |        |                          |                       | INDIETRO | AGGIUNGI TESTO D              | A AIE | AGGIUNGI TESTO C | OCCASIONALE |
|--------|---------------------|----------------------------------------------------------------------------------------------------|--------|--------------------------|-----------------------|----------|-------------------------------|-------|------------------|-------------|
| Filtro | (Titolo,ISBN,autore | necc.)                                                                                             |        |                          |                       |          |                               |       |                  |             |
|        | ISBN                |                                                                                                    | PREZZO | VOL. AUTORE              | EDITORE               | EDIZIONE | MATERIA 🕁 1                   | FORMA | ADOTTATO         | AZIONI      |
|        | 9788839303820       | STORIA PIU GRANDE (LA) - VOLUME 1+QUADERNO+EBOOK                                                   | 11.10  | 1<br>Tommaso             | SCUOLA                | 2020     | RELIGIONE - CORSI             | в     | ~                |             |
|        | 9788835056225       | STRADA VERSO CASA - VOLUME 2 + PERCORSI 2 (LA) - RELIGIONE                                         | 11.00  | 2 CAPELLO                | LA SCUOLA<br>EDITRICE | 2022     | RELIGIONE - CORSI             | в     | ~                | Ô           |
|        | 9788869105456       | IN PRIMA FILA                                                                                      | 36.20  | AA VV                    | B.MONDADO             | RI 2019  | MUSICA - CORSI                | в     | ~                | Ē           |
|        | 9788857792439       | SPETTACOLARE! A+B+BRAVO BRAVISSIMO                                                                 | 33.30  | PERRICONE                | D'ANNA                | 2020     | MUSICA - CORSI                | в     | ~                | Ô           |
|        | 9788808420060       | CONOSCO, RISOLVO, ARGOMENTO - CONFEZIONE ARITMETICA 1 + GEOMETRIA 1 (LDML +<br>TAVOLE NUMERICHE    | 28.90  | 1 PAOLA<br>DOMINGO       | ZANICHELLI<br>EDITORE | 2024     | MATEMATICA - CORSI<br>(1/2/3) | в     |                  | Ô           |
|        | 9788808393579       | CONOSCO, RISOLVO, ARGOMENTO - IDEE PER IMPARARE 1                                                  | 14.20  | 1 PAOLA<br>DOMINGO       | ZANICHELLI<br>EDITORE | 2024     | MATEMATICA - CORSI<br>(1/2/3) | A     |                  | Ô           |
|        | 9788808967015       | MATEMATICA IN AZIONE 4ED CONF. ALGEBRA 3 + GEOMETRIA & (LDM)                                       | 29.70  | 3 ARPINATI<br>ANNA MARIA | ZANICHELLI<br>EDITORE | 2021     | MATEMATICA - CORSI<br>(1/2/3) | В     | ~                | Ô           |
|        | 9788808620378       | MATEMATICA IN AZIONE 4ED CONF. ARITMETICA 1 + GEOMETRIA 1 (LDM) - CON FASCICOLO<br>PRONTO SOCCORSO | 29.50  | 1 ARPINATI<br>ANNA MARIA | ZANICHELLI<br>EDITORE | 2021     | MATEMATICA - CORSI<br>(1/2/3) | В     | ~                | Ô           |

## 19 cliccare su indietro si ritorna nella pagina adozioni

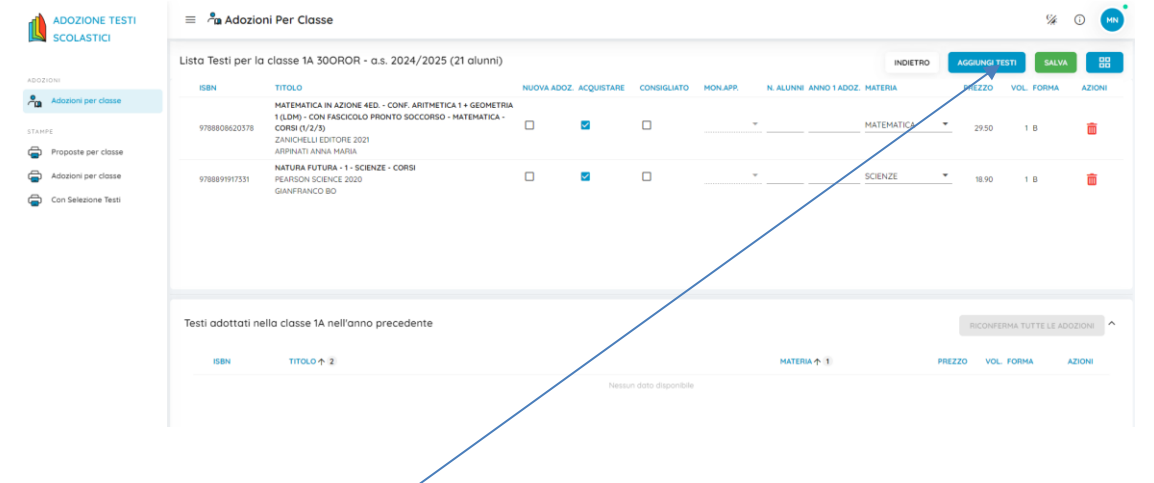

# 20 cliccare sul tasto "Aggiungi Testo" si apre la finestra dei testi adottati nella scuola -

| Testi usati nella sc       | iola                                                                                                    |                               |        |            |          | CHIUDI |
|----------------------------|----------------------------------------------------------------------------------------------------|-------------------------------|--------|------------|----------|--------|
| Filtra (Titolo,ISBN,autore | ,ecc)                                                                                                    |                               |        |            |          |        |
| ISBN                       |                                                                                                    | MATERIA 🔶 1                   | PREZZO | VOL. FORMA | ADOTTATO | AZIONI |
| 9788835056225              | STADA VERSO CASA - VOLUME 2 + PERCORSI 2 (LA) - RELIGIONE<br>LA SCUOLA EDITRICE<br>CAPELLO                                            | RELIGIONE - CORSI             | 11.00  | 2 B        | ~        | Ð      |
| 9788869105456              | IN PRIMA FILA<br>B.MONDADORI<br>AA VV                                                                                                 | MUSICA - CORSI                | 36.20  | в          | ~        | Ð      |
| 9788857792439              | SPETTACOLAREI A+8HBRAYO BRAVISSIMO<br>D'ANNA<br>PERRICOVE                                                                             | MUSICA - CORSI                | 33.30  | в          | ~        | Ð      |
| 9788808420060              | CONOSCO, RISOLVO, ARGOMENTO - CONFEZIONE ARITMETICA 1 + GEOMETRIA 1 (LDM) - + TAVOLE NUMERICHE<br>ZANICHELLI EDITORE<br>PAOLA DOMINGO | MATEMATICA - CORSI<br>(1/2/3) | 28.90  | 1 B        |          | •      |
| 9788808393579              | CONGCO, RISOLVO, ARGOMENTO - IDEE PER IMPARARE 1<br>ZANICHELLI EDITORE<br>PAOLA DOMINGO                                               | MATEMATICA - CORSI<br>(1/2/3) | 14.20  | 1 A        |          | þ      |
|                            |                                                                                                    |                               |        |            |          |        |

21 scegliere il testo mediante ricerca per titolo o isbn – trovato il testo cliccare sulla freccia"azion<sup>i</sup>" il testo viene caricato direttamente nella lista delle adozioni;

|                                                | = 🖣 Adozior        | ni Per Classe                                                                                                    |            |            |             |          |                        |        |          |   |              | %          | () MN  |
|------------------------------------------------|--------------------|----------------------------------------------------------------------------------------------------|------------|------------|-------------|----------|------------------------|--------|----------|---|--------------|------------|--------|
|                                                | Lista Testi per la | classe 1A 300R0R - a.s. 2024/2025 (21 alunni)                                                                                                    |            |            |             |          |                        |        | INDIETRO |   | AGGIUNGI TES | TI SALVA   |        |
| ADOZIONI                                       | ISBN               | TITOLO                                                                                                    | NUOVA ADOZ | ACQUISTARE | CONSIGLIATO | MON.APP. | N. ALUNNI ANNO 1 ADOZ. | MATERI | А        |   | PREZZO       | VOL. FORMA | AZIONI |
| Adozioni per classe STAMPE Proposte per classe | 9788808620378      | MATEMATICA IN AZIONE 4ED CONF. ARITMETICA 1 + GEOMETRIA<br>1 (LDM) - CON FASCICOLO PRONTO SOCCORSO - MATEMATICA -<br>CORSI (V/2/3)<br>ZANICHELLI EDITORE 2021<br>ARPINATI ANNA MARIA |            |            |             |          | ¥                      | MATEM  | IATICA   | • | 29.50        | ,          | Ō      |
| Adozioni per classe                            | 9788891917331      | NATURA FUTURA + 1 - SCIENZE + CORSI<br>PEARSON SCIENCE 2020<br>GIANFRANCO BO                                                                                                    |            |            |             |          | ▼                      | SCIENZ | Έ        | • | 18.90        | 18         | Ō      |
| Curi Serezione lesti                           | 9788808420060      | CONOSCO, RISOLVO, ARGOMENTO - CONFEZIONE ARITMETICA 1 +<br>GEOMETRIA 1 (LDM) - + TAVOLE NUMERICHE - MATEMATICA -<br>CORSI (1/2/3)<br>ZANICHELLI EDITORE<br>PAOLA DOMINGO             |            |            |             |          | • <u>21</u> 2024       | _      |          | 1 | 28.90        | 1 B        | Ō      |

- 22 Al termine dell'inserimento dei testi per ogni singola classe, controllare tutti gli inserimenti (n.B per eliminare scelta errata cliccare sul cestino)
- 23 Salvare le scelte effettuate cliccando sull'icona di colore verde "salva"che si trova in alto a destra della pagin adozioni perclasse;
- 24 Precisazioni: per ogni testo inserito come nuova adozione fare attenzione e controllare se è selezionata la casella corrispondente "da acquistare" in caso di testi consigliati controllare se è selezionata la casella "Consigliato".